# USING GOOGLE MAPS

## **Instructions**

- 1. Go to <u>www.google.co.uk</u>
- 2. Click on "Maps"
- 3. Type the name of the landmark
- 4. Click on "map" or "satellite" in the top right to change the view.
- 5. Zoom in or out by using the bar on the right up or down. Drag the map itself to move the location.
- 6. For street View, zoom in until you can see the street you want, then, drag the yellow person on the right onto the map. Use the arrow keys on the keypad to move along the street or click on the arrows on the screen to look up and down, left or right. Click on the "X" top right corner of the map to close Street view and go back to the normal map.

### 1- Can you find some of these landmarks?

- Salamanca
- Plaza Mayor de Salamanca
- Universidad de Salamanca
- Catedral de Salamanca
- Casa de las Conchas
- Roman Bridge

### 2- Using the 8 compass points, describe how to go from one place to another.

- What direction should we follow to go from Leighton Buzzard to Salamanca?
- Try to find 4 cities surrounding Salamanca and tell what way you should go (North, Southeast,...)
- To go from La Universidad de Salamanca to la Plaza Mayor.
- To go from the Roman Bridge to la Plaza Mayor.
- To go from the Casa de las Conchas to Roman Bridge
- To go from the Plaza Mayor to the Train Station
- To go from Universidad de Salamanca to Bus Station

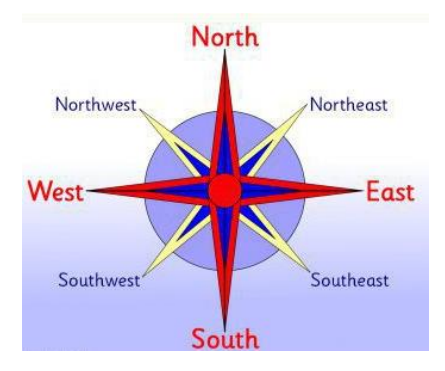

### 3- Write other 2 itineraries of your choice using the 8 compass points.